# Configurer un VPN d'accès à distance sur FTD géré par FDM

# Table des matières

**Introduction** Conditions préalables **Exigences Licences** Composants utilisés Informations générales **Configurer** Diagramme du réseau Vérification des licences sur le FTD Définition des réseaux protégés Créer des utilisateurs locaux Ajouter un certificat Configuration du VPN d'accès distant **Vérifier** Dépannage Problèmes du client AnyConnect Problèmes de connectivité initiaux Problèmes spécifiques au trafic

# Introduction

Ce document décrit comment configurer le déploiement d'un VPN RA sur FTD géré par le gestionnaire FDM sur le routeur qui exécute la version 6.5.0 et ultérieure.

# Conditions préalables

## Exigences

Cisco recommande que vous ayez connaissance de la configuration du réseau privé virtuel d'accès à distance (RA VPN) sur Firepower Device Manager (FDM).

## Licences

 Firepower Threat Defense (FTD) enregistré sur le portail de licences Smart avec les fonctionnalités d'exportation contrôlée activées (afin de permettre l'activation de l'onglet de configuration VPN RA) · Toutes les licences AnyConnect activées (APEX, Plus ou VPN uniquement)

#### Composants utilisés

Les informations contenues dans ce document sont basées sur les versions de matériel et de logiciel suivantes :

- Cisco FTD qui exécute la version 6.5.0-115
- Client de mobilité sécurisée Cisco AnyConnect, version 4.7.01076

The information in this document was created from the devices in a specific lab environment. All of the devices used in this document started with a cleared (default) configuration. Si votre réseau est en ligne, assurez-vous de bien comprendre l'incidence possible des commandes.

## Informations générales

La configuration de FTD via FDM pose des difficultés lorsque vous tentez d'établir des connexions pour des clients AnyConnect via l'interface externe alors que la gestion est accessible via la même interface. Il s'agit d'une limitation connue de la FDM. La demande d'amélioration <u>CSCvm76499</u> a été déposée pour ce problème.

# Configurer

#### Diagramme du réseau

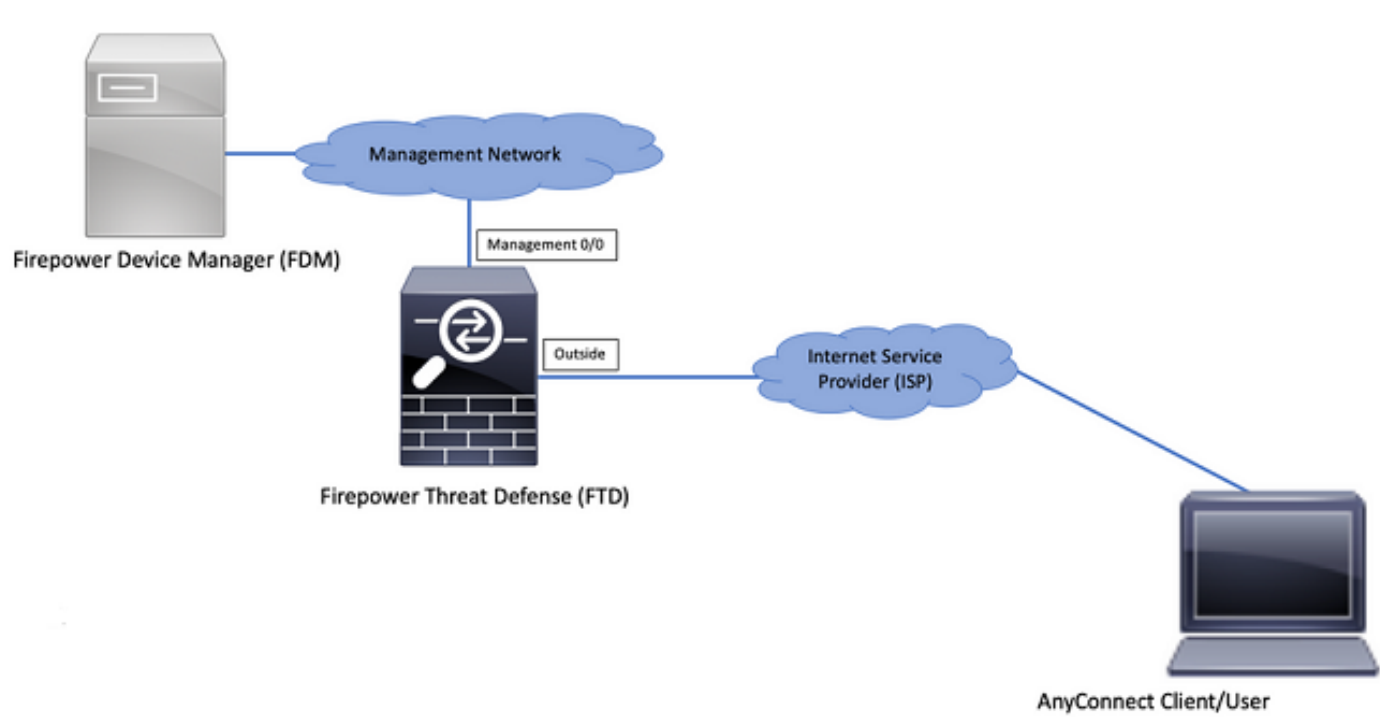

Authentification client AnyConnect avec l'utilisation de Local.

## Vérification des licences sur le FTD

Étape 1. Vérifiez que le périphérique est enregistré dans Smart Licensing, comme indiqué dans l'image :

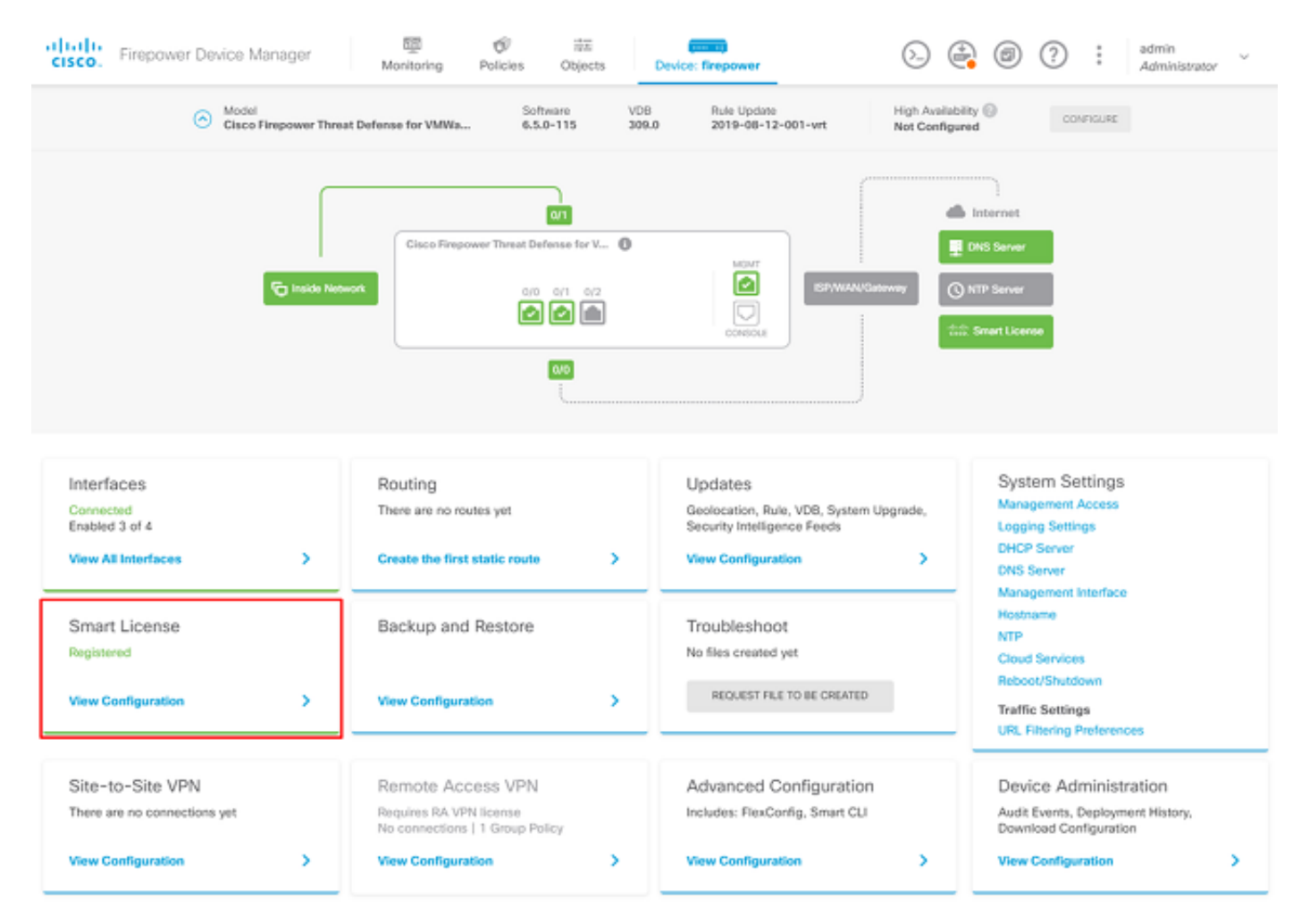

Étape 2. Vérifiez que les licences AnyConnect sont activées sur le périphérique, comme indiqué dans l'image.

| CONNECTED Last sync: 04 Apr 2020 02:10 PM                                                                                                    | Go to Cloud Services Ø                                                                                                    |
|----------------------------------------------------------------------------------------------------|----------------------------------------------------------------------------------------------------|
| SUFFICIENT LICENSE Next syne: 04 Apr 2020 02:20 PM                                                                                                    |                                                                                                    |
| Threat ENABLE                                                                                                    | Malware                                                                                                    |
| Olisabled by user                                                                                                    | Disabled by user                                                                                                    |
| This License allows you to perform intrusion detection and prevention and file control. You<br>must have this license to apply intrusion policies in access rules. You also must have this<br>license to apply file policies that control files based on file type.                                                                                                    | This License allows you to perform Cisco Advanced Malware Protection (AMP) with AMP for<br>Firepower and AMP Threat Grid. You must have this license to apply file policies that detect<br>and block malware in files transmitted over your network.                                                    |
| Includes: 🗣 Intrusion Policy                                                                                                    | Includes: 🔓 File Policy                                                                                                    |
|                                                                                                    |                                                                                                    |
| URL License ENAULE                                                                                                    | RA VPN License Type APEX AND PLUS ~ DISABLE                                                                                                    |
| URL License EVALLE                                                                                                    | RA VPN License Type APEX AND PLUS ~ DISABLE                                                                                                    |
| URL License INVALLE Disabled by user This license allows you to control web access based on URL categories and reputations, rather than by individual URL alone. You must have this license to deploy access rules that filter web traffic based on category and reputation.                                                                                              | RA VPN License     Type     APEX AND PLUS ~     DISABLE       C Enabled     Enabled     Enabled     Enabled                                                                                                    |
| URL License FWOLE  Oisabled by user  This license allows you to control web access based on URL categories and reputations, rather than by individual URL alone. You must have this license to deploy access rules that filter web traffic based on category and reputation.  Includes: URL Reputation                                                                    | RA VPN License     Type     APEX AND PLUS ~     DISABLE       C Enabled     Includes: RA-VPN     Includes: RA-VPN                                                                                                    |
| URL License  Oisabled by user  Disabled by user  This license allows you to control web access based on URL categories and reputations, rather than by individual URL alone. You must have this license to deploy access rules that filter web rraffic based on category and reputation.  Includes: URL Reputation  HETUAL LICENSES INCLUDED                              | RA VPN License     Type     APEX.AND PLUS ~     DISABLE       C Enabled     Includes: RA-VPN     Includes: RA-VPN                                                                                                    |
| URL License  Oisabled by user  Oisabled by user  This license allows you to control web access based on URL categories and reputations, rather than by individual URL alone. You must have this license to deploy access rules that filter web raffic based on category and reputation.  Includes: URL Reputation  HETUAL LICENSES INCLUDED Base License  ENABLED ALUWAYS | RA VPN License     Type     APEX AND PLUS ♥     DISABLE            ● Enabled        Please select the license type that you purchased to enable remote access VPN. Note that Firepower Device Manager does not support any of the advanced features covered by the Apex license.       Includes: RA-VPN |

Étape 3. Vérifiez que les fonctionnalités d'exportation contrôlée sont activées dans le jeton, comme indiqué dans l'image :

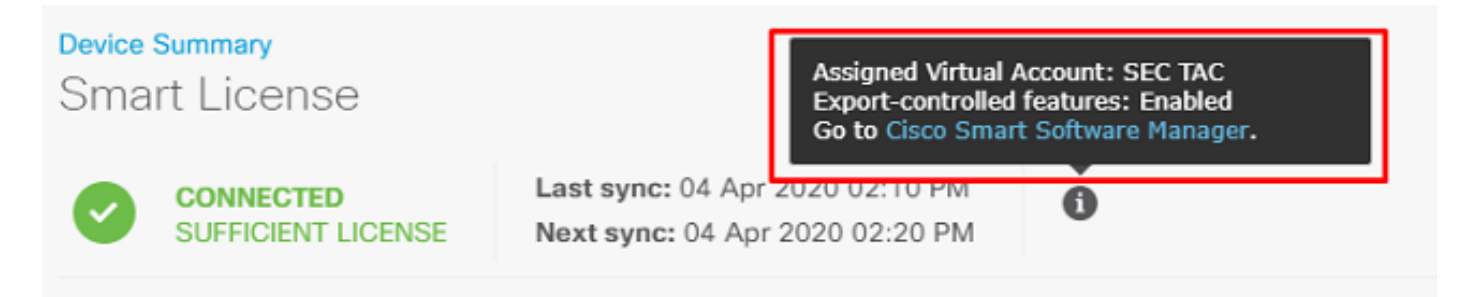

#### Définition des réseaux protégés

Naviguez jusqu'à Objects > Networks > Add new Network. Configurez le pool VPN et les réseaux LAN depuis l'interface utilisateur FDM. Créez un pool VPN afin de pouvoir être utilisé pour l'attribution d'adresses locales aux utilisateurs AnyConnect, comme illustré dans l'image :

| Firepower Device      | e Manager    | ₩ Ø ∓ <b>m</b>      | 1. | ) 🕘 💿 🖓 🗄 | admin<br>Administrator |
|-----------------------|--------------|---------------------|----|-----------|------------------------|
|                       |              | Add Network Object  |    |           | Hannibergio            |
| Object Types ←        | Network Obje | Name                |    |           |                        |
| C Networks            | 2 objects    | Anyconnect_Pool     |    |           | + 🕫                    |
| \$3. Ports            | * NAME       | Description         |    | WALUE     | ACTIONS                |
| Gecurity Zones        | 1 any-ipv4   |                     |    | 0.0.0.0/0 |                        |
| 🖅 Application Filters | 2 any-ipv6   |                     | h  | ::/0      |                        |
| ℓ URLs                |              | Type                |    |           |                        |
| Geolocations          |              | Network             |    |           |                        |
| Syslog Servers        |              | 192.168.19.0/24     |    |           |                        |
| R IKE Policies        |              | e.g. 192.168.2.0/24 |    |           |                        |
| n IPSec Proposals     |              |                     |    |           |                        |
| AnyConnect Client Pro |              | CANCEL              | OK |           |                        |

Créez un objet pour le réseau local derrière le périphérique FDM, comme illustré dans l'image :

| Firepower Device Ma   | anager         |                    | #E (1997)      |      |         | (?) : adm | in 🗸      |
|-----------------------|----------------|--------------------|----------------|------|---------|-----------|-----------|
|                       |                | Add Network Obj    | ject           |      |         | Abit      | mistrator |
| Object Types ← N      | letwork Obje   |                    |                |      |         |           |           |
| C Networks 3 c        | objects        | Name               |                |      |         |           | + 6       |
| f3, Ports             |                | PDW_Docal_Network  |                |      |         |           | 10000     |
| G Security Zones      | 1 ann-ined     | Description        |                |      |         |           | ACTORS    |
| 🐬 Application Filters | 2 any-ipv6     |                    |                | 4    |         |           |           |
| & URLs                | 3 Anyconnect_P | Type               |                |      | 19.0/24 |           |           |
| Geolocations          |                | Network O Host     | O FQDN O Range |      |         |           |           |
| Syslog Servers        |                | Network            |                |      |         |           |           |
| R IKE Desiries        |                | 10.10.116.0/24     |                |      |         |           |           |
| IDCas Desperate       |                | anga manananananan |                |      |         |           |           |
|                       |                |                    | CANCE          | L OK |         |           |           |
| MayConnect Client Pro |                |                    |                |      |         |           |           |

#### Créer des utilisateurs locaux

Naviguez jusqu'à Objects > Users > Add User. Ajoutez des utilisateurs VPN locaux qui se connectent à FTD via Anyconnect. Créez des utilisateurs locaux comme illustré dans l'image :

| CISCO. Firepower Device | a Manager | Add Local User          |        |    | ) 🚑 🤅 | ) () : | admin<br>Administrator |
|-------------------------|-----------|-------------------------|--------|----|-------|--------|------------------------|
| Object Types 🛛 🗠        | Users     |                         |        | •  |       |        |                        |
| C Networks              | 1 object  | Service Types<br>BA-VEN |        |    |       |        | +                      |
| ⊈ Ports                 | # NAME    | Name                    |        |    |       |        | ACTIONS                |
| Security Zones          | 1 admin   | Anyconnect_User         |        |    |       |        |                        |
| Application Filters     |           | Password                |        |    |       |        |                        |
| Ø URLS                  |           | ******                  |        |    |       |        |                        |
| Geolocations            |           | Confirm Password        |        |    |       |        |                        |
| Syslog Servers          |           | ******                  |        |    |       |        |                        |
| 🔏 IKE Policies          |           |                         |        |    |       |        |                        |
| 🇠 IPSec Proposals       |           |                         | CANCEL | ok |       |        |                        |
| AnyConnect Client Pro   |           |                         |        |    |       |        |                        |
| B Identity Sources      |           |                         |        |    |       |        |                        |
| 1 Users                 |           |                         |        |    |       |        |                        |

#### Ajouter un certificat

Naviguez jusqu'à Objects > Certificates > Add Internal Certificate. Configurez un certificat comme indiqué dans l'image :

| cisco. Firepower Devi | te Manager Monitoring Policies Objects Device: firepower | r () () () () () () () () () () () () () | Ÿ    |
|-----------------------|----------------------------------------------------------|------------------------------------------|------|
| Object Types 🛛 🔶      | Certificates                                             |                                          |      |
| C Networks            | 117 objects                                              | Q Search +                               | ~    |
| \$ Ports              | <ul> <li>NAME</li> <li>ТУРС</li> </ul>                   | Add listemal CA                          |      |
| 🔒 Security Zones      | 1 NGFW-Default-InternalCA Internal CA                    | Add Internal Certificate                 |      |
| Application Filters   | 2 DefaultInternalCertificate Internal Certificate        | Add Trusted CA Certificat                | ie - |
| Ø URLa                | 3 DefaultWebserverCertificate Internal Certificate       |                                          |      |
| Geolocations          |                                                          |                                          |      |
| Sysiog Servers        |                                                          |                                          |      |
| 🔏 IKE Policies        |                                                          |                                          |      |
| 🇠 IPSec Proposals     |                                                          |                                          |      |
| AnyConnect Client Pro |                                                          |                                          |      |
| Identity Sources      |                                                          |                                          |      |
| 1 Users               |                                                          |                                          |      |
| R Certificates        |                                                          |                                          |      |

Téléchargez à la fois le certificat et la clé privée comme indiqué dans l'image :

Choose the type of internal certificate you want to create

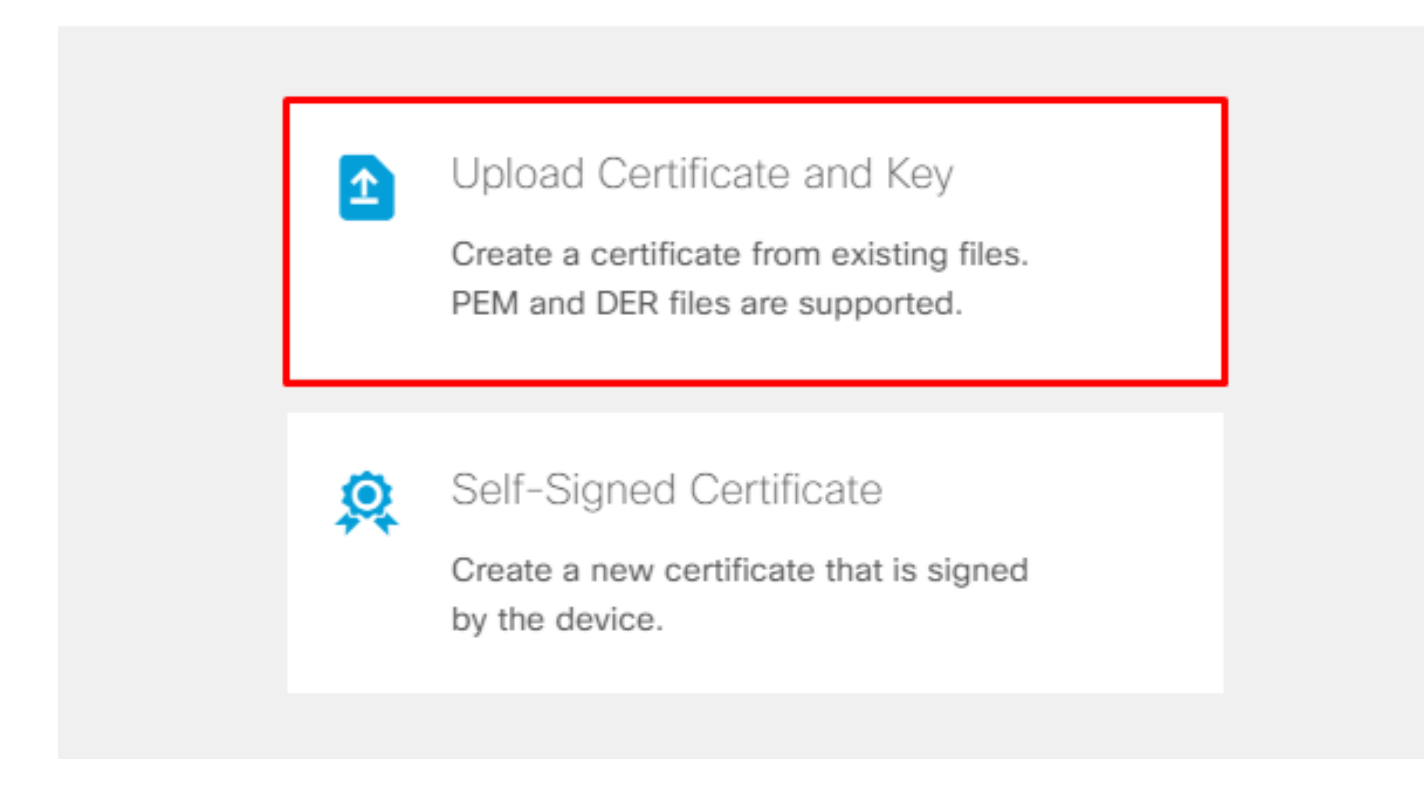

Le certificat et la clé peuvent être téléchargés par copier-coller ou par le bouton de téléchargement pour chaque fichier, comme illustré dans l'image :

## Add Internal Certificate

| Name                                                                                                    |
|----------------------------------------------------------------------------------------------------|
| Anyconnect_Certificate                                                                                                    |
| SERVER CERTIFICATE (USER AGENT)                                                                                                    |
| Paste certificate, or choose file: UPLOAD CERTIFICATE The supported formats are: PEM, DER.                                                                                                    |
| wkM7QqtRuyzBzGhnoSebJkP/Hiky/Q+r6UrYSnv++UJSrg777/9NgonwTpLI/8/J<br>idGSN0b/ic6iPh2aGpB1Lra3MGCL1pJaRgxq3+1yBDsfVFCAkT9wWcnUveQd6LZp<br>k+iaN+V24yOj3vCJILIhtxwdllqeSs8F8XdaL4LQObcTfZ/3YNBWqvewV2TL<br>END CERTIFICATE                     |
| CERTIFICATE KEY                                                                                                    |
| Paste key, or choose file: UPLOAD KEY The supported formats are: PEM, DER.                                                                                                    |
| QzYPpjkCgYEAgJ9nlk8sfPfmotyOwprlBEdwMMDeKLX3KDY58jvjv1/8a/wsX+uz       A         3A7VQn6gA6lSWHaxHdmqYnD38P6kCuK/hQMUCqdlKUITXkh0ZpqlQbfW2IJ0VD4M       GKugRI5t0Zva5j+bO5q0f8D/mtYYTBf8JGgqEfSju0Zsv2ifWtsbJrE=        END RSA PRIVATE KEY |
| CANCEL                                                                                                    |

## Configuration du VPN d'accès distant

Naviguez jusqu'à Remote Access VPN > Create Connection Profile. Parcourez l'assistant VPN RA sur FDM comme illustré dans l'image :

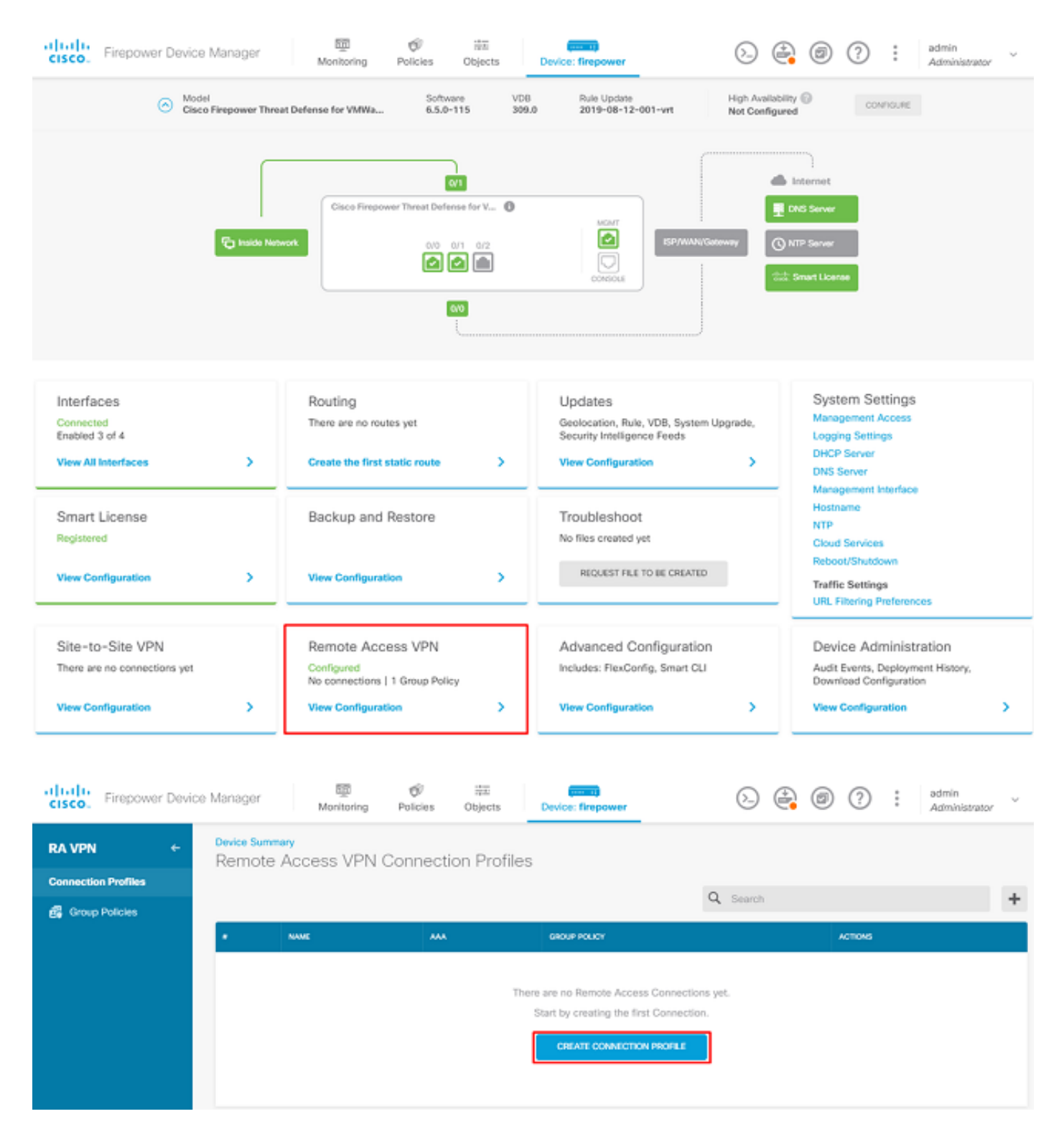

Créez un profil de connexion et démarrez la configuration comme indiqué dans l'image :

# Connection and Client Configuration

Specify how to authenticate remote users and the AnyConnect clients they can use to connect to the inside network.

| Connection Profile Name<br>This name is configured as a connection alias, it can be used to connect to the VPN gateway |               |  |  |  |
|----------------------------------------------------------------------------------------------------|---------------|--|--|--|
| Anyconnect                                                                                                    |               |  |  |  |
| Group Alias                                                                                                    | Group URL     |  |  |  |
| Anyconnect                                                                                                    |               |  |  |  |
| Add Group Alias                                                                                                    | Add Group URL |  |  |  |

Choisissez les méthodes d'authentification comme indiqué dans l'image. Ce guide utilise l'authentification locale.

## Primary Identity Source

| Authentication Ty               | /pe                                 |         |                         |                   |        |
|---------------------------------|-------------------------------------|---------|-------------------------|-------------------|--------|
| AAA Only                        | Client Certificate Only             | AAA a   | and Client Certificate  |                   |        |
| Primary Identity S              | Source for User Authentica          | tion    | Fallback Local Identity | y Source 🛕        |        |
| LocalIdentitySo                 | ource                               | ~       | Please Select Loca      | I Identity Source | $\sim$ |
| Strip Identity<br>Strip Group f | Source server from usern from Usern | ame     |                         |                   |        |
| Secondary Id                    | entity Source                       |         |                         |                   |        |
| Secondary Identit               | ty Source for User Authent          | ication |                         |                   |        |
| Please Select I                 | dentity Source                      | ~       |                         |                   |        |
| Advanced                        |                                     |         |                         |                   |        |
| Authorization Ser               | ver                                 |         | Accounting Server       |                   |        |
| Please select                   |                                     | ~       | Please select           |                   | ~      |

Sélectionnez la Anyconnect\_Pool comme l'illustre l'image :

## Client Address Pool Assignment

#### IPv4 Address Pool

| Endpoints are provided an address from | n this pool | Endpoints are pro | ovided an address from | n this pool |
|----------------------------------------|-------------|-------------------|------------------------|-------------|
| +                                      |             | +                 |                        |             |
| Anyconnect_Pool                        |             |                   |                        |             |
| HCP Servers                            |             |                   |                        |             |
|                                        |             |                   |                        |             |
|                                        | CANCEL      | NEXT              |                        |             |

IPv6 Address Pool

Un résumé de la stratégie de groupe par défaut s'affiche sur la page suivante. Une nouvelle stratégie de groupe peut être créée lorsque vous cliquez sur la liste déroulante et choisissez l'option Create a new Group Policy. Pour ce guide, la stratégie de groupe par défaut est utilisée. Sélectionnez l'option de modification en haut de la stratégie, comme illustré dans l'image :

## Remote User Experience

A group policy is a collection of user-oriented session attributes which are assigned to client when a VPN connection is established. Select or create a Group Policy object.

| View | Group | Policy |
|------|-------|--------|
|------|-------|--------|

| Filter                  | ~    |
|-------------------------|------|
| DfitGrpPolicy           | 6 茾  |
| Create new Group Policy |      |
| DNS + BANNER            | Edit |

Dans la stratégie de groupe, ajoutez la transmission tunnel partagée de sorte que les utilisateurs connectés à Anyconnect envoient uniquement le trafic destiné au réseau interne FTD sur le client Anyconnect tandis que tout autre trafic sort de la connexion ISP de l'utilisateur, comme illustré dans l'image :

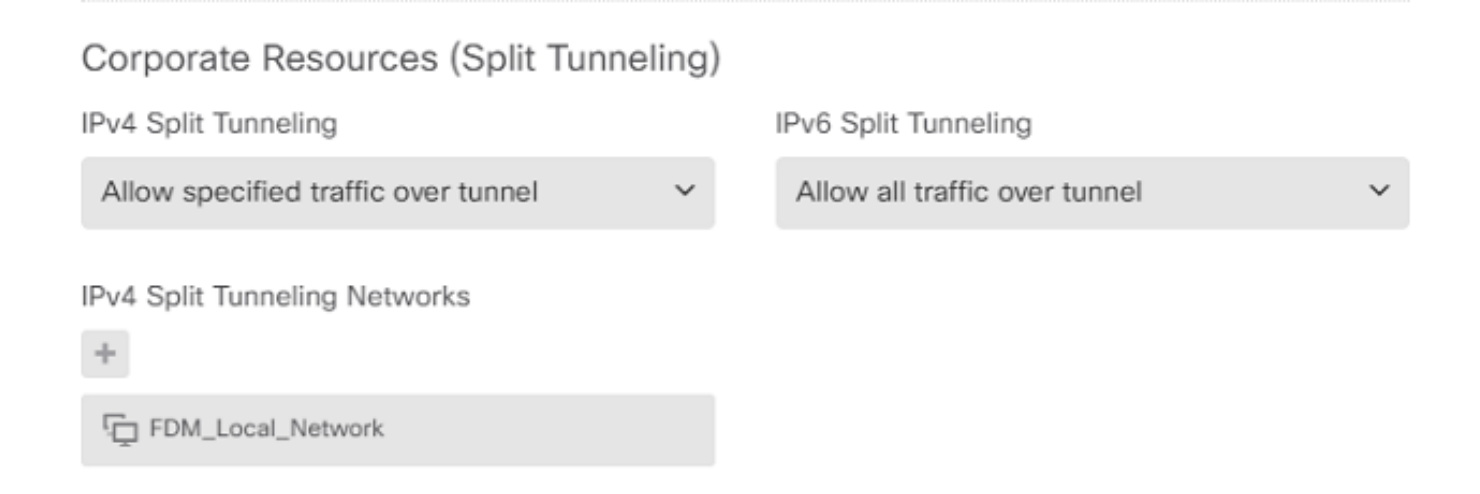

Sur la page suivante, sélectionnez Anyconnect\_Certificate ajouté dans la section de certificat. Ensuite, choisissez l'interface sur laquelle le FTD écoute les connexions AnyConnect. Sélectionnez la stratégie Contourner le contrôle d'accès pour le trafic déchiffré (sysopt permit-vpn. Il s'agit d'une commande facultative si sysopt permit-vpn n'est pas choisi. Une stratégie de contrôle d'accès doit être créée pour permettre au trafic des clients Anyconnect d'accéder au réseau interne, comme illustré dans l'image :

## Global Settings

These settings control the basic functioning of the connection. Changes to any of these options apply to all connection profiles; you cannot configure different settings in different profiles.

| Certificate of Device Identity                   | Outside Interface              |
|--------------------------------------------------|--------------------------------|
| Anyconnect_Certificate ~                         | outside (GigabitEthernet0/0) ~ |
| Fully-qualified Domain Name for the Outside Inte | rface                          |

e.g. ravpn.example.com

#### Access Control for VPN Traffic

Decrypted VPN traffic is subjected to access control policy inspection by default. Enabling the Bypass Access Control policy for decrypted traffic option bypasses the access control policy, but for remote access VPN, the VPN Filter ACL and the authorization ACL downloaded from the AAA server are still applied to VPN traffic

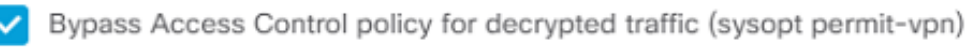

L'exemption NAT peut être configurée manuellement sous Policies > NAT ou il peut être configuré automatiquement par l'assistant. Choisissez l'interface interne et les réseaux dont les clients Anyconnect ont besoin pour accéder à l'image.

## NAT Exempt

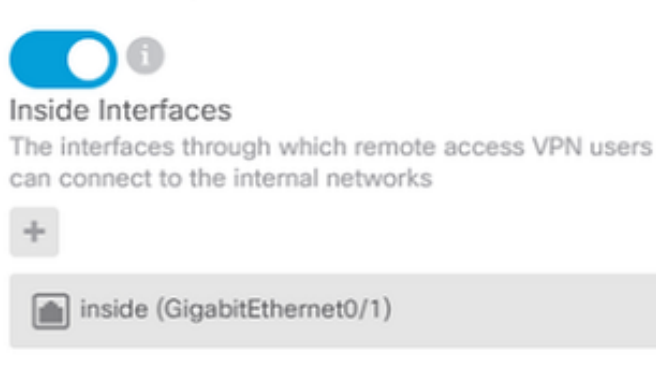

#### Inside Networks

The internal networks remote access VPN users are allowed to use. The IP versions of the internal networks and address pools must match, either IPv4, IPv6, or both.

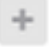

FDM\_Local\_Network

Sélectionnez le package Anyconnect pour chaque système d'exploitation (Windows/Mac/Linux) auquel les utilisateurs peuvent se connecter, comme illustré dans l'image.

#### AnyConnect Package

If a user does not already have the right AnyConnect package installed, the system will launch the AnyConnect installer when the client authenticates for the first time. The user can then install the package from the system.

You can download AnyConnect packages from software.cisco.com. You must have the necessary AnyConnect software license.

#### Packages

| UPLOAD PACKAGE 🗸 🗸            |                 |        |  |
|-------------------------------|-----------------|--------|--|
| Windows: anyconnect-win-4.7.0 | 4056-webdeploy- | k9.pkg |  |
|                               |                 |        |  |
|                               | BACK            | NEXT   |  |

La dernière page donne un résumé de la configuration complète. Vérifiez que les paramètres corrects ont été définis et cliquez sur le bouton Finish (Terminer) et déployez la nouvelle configuration.

#### Vérifier

Utilisez cette section pour confirmer que votre configuration fonctionne correctement.

Une fois la configuration déployée, essayez de vous connecter. Si vous disposez d'un nom de domaine complet (FQDN) qui correspond à l'adresse IP externe du FTD, entrez-le dans la zone

Connexion Anyconnect. Dans cet exemple, l'adresse IP externe du FTD est utilisée. Utilisez le nom d'utilisateur/mot de passe créé dans la section des objets de FDM, comme illustré dans l'image.

|  | VPN:<br>Contacti<br>172.16    | ng 172.16.100.10.<br>.100.10                   |  | Connect |   |
|--|-------------------------------|------------------------------------------------|--|---------|---|
|  | Cisco AnyCor                  | nnect   172.16.100.10                          |  | ×       | ľ |
|  | Group:<br>Usernam<br>Password | Anyconnect<br>e: Anyconnect_User<br>d: ******* |  | ~       |   |
|  |                               | ОК                                             |  | Cancel  |   |

Depuis FDM 6.5.0, il n'existe aucun moyen de surveiller les utilisateurs Anyconnect via l'interface utilisateur graphique de FDM. La seule option consiste à surveiller les utilisateurs Anyconnect via l'interface de ligne de commande. La console CLI de l'interface utilisateur graphique de FDM peut également être utilisée pour vérifier que les utilisateurs sont connectés. Utilisez cette commande, Show vpn-sessiondb anyconnect.

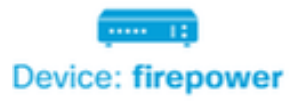

> 🖾 💿 ? :

admin Adminis

| 💠 CLI Console                                                                                                    | 0   🗳 🗶   ×                                                                                                    |
|----------------------------------------------------------------------------------------------------|----------------------------------------------------------------------------------------------------|
| > show vpn-sessiondb anyconnect                                                                                                    | 6                                                                                                    |
| Session Type: AnyConnect                                                                                                    |                                                                                                    |
| Username : Anyconnect_User<br>Assigned IP : 192.168.19.1<br>Protocol : AnyConnect-Parent :<br>License : AnyConnect Premium<br>Encryption : AnyConnect-Parent:<br>Hashing : AnyConnect-Parent:<br>Bytes Tx : 15532<br>Group Policy : DfltGrpPolicy<br>Login Time : 11:43:20 UTC Thu A<br>Duration : 0h:01m:12s<br>Inactivity : 0h:00m:00s | Index : 19<br>Public IP : 172.16.100.15<br>SSL-Tunnel<br>(1)none SSL-Tunnel: (1)AES-GCM-256<br>(1)none SSL-Tunnel: (1)SHA384<br>Bytes Rx : 2354<br>Tunnel Group : Anyconnect<br>pr 16 2020 |
| VLAN Mapping : N/A<br>Audt Sess ID : 0000000000130005e                                                                                                    | VLAN : none<br>9844d8                                                                                                    |
| Security Grp : none                                                                                                    | Tunnel Zone : 0                                                                                                    |

La même commande peut être exécutée directement à partir de l'interface de ligne de commande.

> show vpn-sessiondb anyconnect Session Type: AnyConnect : 15 Username : Anyconnect\_User Index Public IP : 172.16.100.15 Assigned IP : 192.168.19.1 Protocol : AnyConnect-Parent SSL-Tunnel License : AnyConnect Premium Encryption : AnyConnect-Parent: (1)none SSL-Tunnel: (1)AES-GCM-256 : AnyConnect-Parent: (1)none SSL-Tunnel: (1)SHA384 Hashing Bytes Tx : 38830 Bytes Rx : 172 Group Policy : DfltGrpPolicy Tunnel Group : Anyconnect Login Time : 01:08:10 UTC Thu Apr 9 2020 : Oh:00m:53s Duration Inactivity : 0h:00m:00s VLAN Mapping : N/A VLAN : none Audt Sess ID : 000000000000005e8e757a Security Grp : none Tunnel Zone : 0

#### Dépannage

Cette section fournit les informations que vous pouvez utiliser pour dépanner votre configuration.

Si un utilisateur ne parvient pas à se connecter au FTD avec SSL, procédez comme suit afin d'isoler les problèmes de négociation SSL :

- 1. Vérifiez que l'adresse IP en dehors de FTD peut faire l'objet d'une requête ping sur l'ordinateur de l'utilisateur.
- 2. Utilisez un analyseur externe afin de vérifier si la connexion TCP en trois étapes est réussie.

#### Problèmes du client AnyConnect

Cette section fournit des directives pour dépanner les deux problèmes de client VPN AnyConnect les plus courants. Un guide de dépannage pour le client AnyConnect est disponible ici : <u>Guide de dépannage du client VPN AnyConnect</u>.

#### Problèmes de connectivité initiaux

Si un utilisateur rencontre des problèmes de connectivité initiaux, activez le débogage webvpn AnyConnect sur le FTD et analysez les messages de débogage. Les débogages doivent être exécutés sur l'interface de ligne de commande du FTD. Utilisez la commande debug webvpn anyconnect 255.

Collectez un bundle DART à partir de l'ordinateur client afin d'obtenir les journaux d'AnyConnect. Des instructions sur la collecte d'un bundle DART sont disponibles ici : <u>Collecte de bundles DART</u>.

#### Problèmes spécifiques au trafic

Si une connexion réussit mais que le trafic échoue sur le tunnel VPN SSL, examinez les statistiques de trafic sur le client pour vérifier que le trafic est reçu et transmis par le client. Des statistiques client détaillées sont disponibles dans toutes les versions d'AnyConnect. Si le client indique que du trafic est en cours d'envoi et de réception, recherchez le trafic reçu et transmis dans le FTD. Si le FTD applique un filtre, le nom du filtre s'affiche et vous pouvez consulter les entrées de la liste de contrôle d'accès afin de vérifier si votre trafic est abandonné. Les problèmes de trafic courants rencontrés par les utilisateurs sont les suivants :

- Problèmes de routage derrière le FTD : le réseau interne ne peut pas router les paquets vers les adresses IP et les clients VPN attribués
- · Listes de contrôle d'accès bloquant le trafic
- Traduction d'adresses réseau non contournée pour le trafic VPN

Pour plus d'informations sur les VPN d'accès à distance sur le FTD géré par FDM, consultez le guide de configuration complet ici : <u>Remote Access FTD géré par FDM</u>.

#### À propos de cette traduction

Cisco a traduit ce document en traduction automatisée vérifiée par une personne dans le cadre d'un service mondial permettant à nos utilisateurs d'obtenir le contenu d'assistance dans leur propre langue.

Il convient cependant de noter que même la meilleure traduction automatisée ne sera pas aussi précise que celle fournie par un traducteur professionnel.